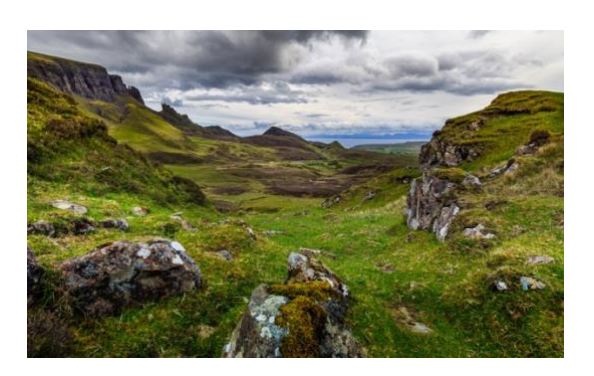

## Liebe Eltern, Liebe Sipplinge, Liebe RRs,

am **4.5.** ist der Anmeldeschluss für unsere Großfahrt nach Schottland. Also falls ihr noch Lust habt mitzukommen in das Land der Clans und Highlands, dann meldet euch an und gebt eure Anmeldungen in den Gruppenstunden ab oder schickt sie euren Sippenführungen als Bild. 😳

Für die Einreise nach Großbritannien muss auch ein ETA, also eine elektronische Einreisegenehmigung, beantragt werden. Dieses bekommt ihr über die UK ETA App, welche ihr über folgende Links herunterladen könnt.

https://apps.apple.com/us/app/uk-eta/id6444912481

https://play.google.com/store/apps/details?id=uk.gov.HomeOffice.ho3

Was ihr für das ETA braucht:

- Android Handy mit Android 12 oder neuer/ iPhone mit iOS 16 oder neuer
- Bei Android Handys muss NFC aktiviert sein
- Den Reisepass, mit dem verreist wird (der muss noch bis 2026 gültig sein)
- Eure Kontaktdaten (und die der Eltern)
- Eine Kredit- oder Debitkarte oder Apple Pay oder Google Pay
- Tipp: macht das Beantragen am besten zu zweit, dann ist das mit den Fotos einfacher

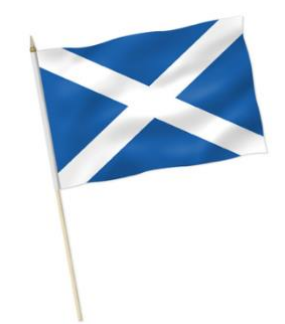

## Anleitung:

- 1. Öffnet die App und klickt euch durch
- 2. Gebt eure E-Mail-Adresse ein und danach den an euch gesandten Code
- 3. Tragt die Telefonnummer ein, über die ihr kontaktiert werden wollt
- 4. Macht ein Foto eures Reisepasses, wie in der App beschrieben
- 5. Legt euer Handy ohne Hülle auf die Vorderseite des zugeklappten Reisepasses und berührt es nicht, bis der Vorgang abgeschlossen ist
- 6. Scant euer Gesicht mit der Selfie Kamera eures Handys
- 7. Macht ein Foto mit euer Handykamera vor einem einfarbigen Hintergrund und nehmt eure Brille ab, falls ihr eine habt
- 8. Gebt die Daten zu einem Erziehungsberechtigten an. Achtung bei der Telefonnummer: Diese ohne Leerzeichen eingeben
- 9. Beim eingeben eurer Adresse darf nicht "Straße" oder "Weg", sondern "street" oder "way" angegeben werden
- 10.Klickt euch danach einfach durch die Fragen durch
- 11. Bezahlt danach mit eurer bevorzugten Zahlungsmethode
- 12. Nach ein paar Tagen solltet ihr die Bestätigung zu eurem ETA bekommen

## 13.Schickt die Bestätigung für das ETA bitte an severin@stammbussardgermering.de

Bei Fragen meldet euch gerne bei uns oder nutzt die Informationen unter *"*help" in der App.

Wir freuen uns auf Euch,

Euer Planungsteam